The Missouri Department of Higher Education and Workforce Development (DHEWD) uses a cloud-based workflow system called EDvera. You can access your institution's information from anywhere with an internet connection.

This guide will provide information on how to:

- Initial Access to the EDvera System
- Apply for initial approval as a SARA participating institution
- Apply for renewal of approval to participate in SARA

#### Initial Access to the EDvera System

1. Go to Missouri's EDvera login screen - https://mo.edvera.com/

| Sign in                                                                  |                                   | 8               |                                          |
|--------------------------------------------------------------------------|-----------------------------------|-----------------|------------------------------------------|
| State Authorization Manageme                                             | nt System                         |                 |                                          |
| <ul> <li>New User?</li> <li>Please select the "New User?" but</li> </ul> | on to establish log in credential | Ente            | er your email address                    |
| Email                                                                    |                                   |                 |                                          |
| Password                                                                 |                                   |                 |                                          |
| C Remember me                                                            | Forgot your p                     | assword?        |                                          |
| Sign in                                                                  | Ent<br><sub>Dvera</sub> to y      | er the<br>ou by | e temporary password assigned<br>/ DHEWD |
|                                                                          |                                   |                 |                                          |

2. If this is your first time accessing the system, you should be prompted to change the password to one of your own choosing when you open the institution's dashboard.

If you do not receive a prompt to change the password, click on the dropdown box next to your name on the far right side of the page. Select "Profile" and "Change Password."

| DHEWD - EDvera Dashboard | Documents Approvals |                   | ? 📃 Andrew 🗸      |
|--------------------------|---------------------|-------------------|-------------------|
| City Vision University   |                     |                   | Profile           |
| Deathbased               |                     | Change Password   | Notifications 79  |
| Dashboard                |                     | ☑ Notify Settings | ථ Revert Identity |
| Institution Information  |                     |                   |                   |

3. You can also Edit your personal profile information from the "Profile" link.

#### Apply for Initial Approval as a SARA Participating Institution

**1.** If you are not a certified proprietary school, which have additional information, your Dashbaord will look something like this:

| DHEWD - EDvera Dashboard Documents                                                                           | oprovals 💡 🎵 Michael 🗸                      |
|----------------------------------------------------------------------------------------------------|---------------------------------------------|
| Aquinas Institute of Theology                                                                                | Switch Institutions +                       |
| Dashboard                                                                                                    | Institution name and address                |
| Institution Information                                                                                      | Regulatory Information                      |
| Organization Name Aquinas Institute of Theology<br>Corporation Name<br>Profit Type<br>Accreditation Agencies | DHE Code pending<br>Certificate Expiration  |
| Institution Types                                                                                            | Programs                                    |
| Contact Information                                                                                          | No programs defined for this institution.   |
| Physical Address 23 South Spring Avenue<br>St. Louis, MO 63108                                               | Approved Locations                          |
| St. Louis, MO 63108                                                                                          | No approved locations for this institution. |
| Fax Number<br>Web Address                                                                                    | Help Desk 📀 Support                         |

2. To start the application process, select the "Documents" tab at the top of the screen.

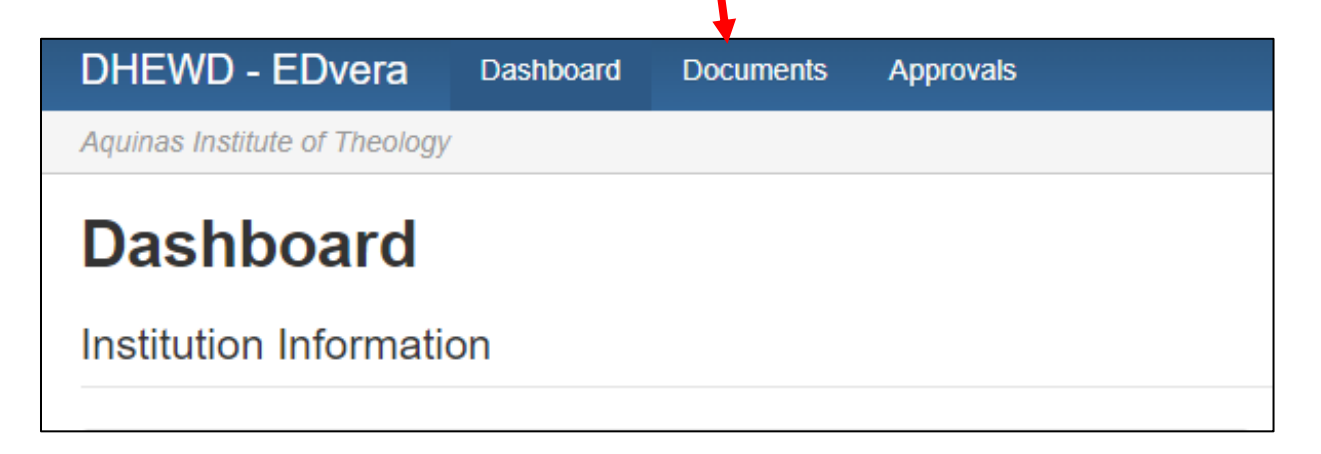

**3.** This will open a new screen where you will be able to view any documents "In Progress." Completed documents will be stored in the "Document Archive."

| DHEWD - I            | EDvera Dashboard | Documents Approval   | s                                                       |                                  | ?                      | ) 🔲 Michael 🗸        |
|----------------------|------------------|----------------------|---------------------------------------------------------|----------------------------------|------------------------|----------------------|
| Aquinas Institut     | e of Theology    |                      |                                                         |                                  | S                      | witch Institutions - |
| Docun<br>In Progress | Document Archive |                      |                                                         |                                  |                        |                      |
| Search by: N         | ame or For Q     | CReset Refine Search |                                                         |                                  | No available actions - | + Start Document -   |
|                      | ▼ Name           |                      | <b>♦ For</b>                                            | 🔶 Status                         |                        |                      |
|                      |                  |                      | No items matched your se<br>Click "Reset" to see all re | earch criteria.<br>esults again. |                        |                      |

4. Click the "+Start Document" drop down box and select "SARA Application."

| _ |                                                                      |  |
|---|----------------------------------------------------------------------|--|
|   | No available actions + Start Document -                              |  |
|   | Accreditation Change Application                                     |  |
|   | Annual Statement of Enrollments, Completions, and Employment         |  |
|   | Annual Statement of Income and Expenses                              |  |
|   | Annual Student Financial Assistance                                  |  |
|   | Financial Statement - Income and Expenditure                         |  |
|   | Financial Statement - Resources                                      |  |
|   | Initial Application                                                  |  |
|   | Initial Inquiry                                                      |  |
|   | Location Change Application                                          |  |
|   | New Accreditation Application                                        |  |
|   | New Administrative Personnel                                         |  |
|   | New Extension or Franchise Site Application                          |  |
|   | New Instructor                                                       |  |
|   | New Program Application                                              |  |
|   | Recertification Application                                          |  |
|   | Recruit Annual Statement of Enrollments, Completions, and Employment |  |
|   | Recruit Annual Statement of Income and Expenses                      |  |
|   | Recruit Recertification Application                                  |  |
| J | SARA Application                                                     |  |
| _ |                                                                      |  |

5. A verification page will open indicating the document selected. Click "Continue."

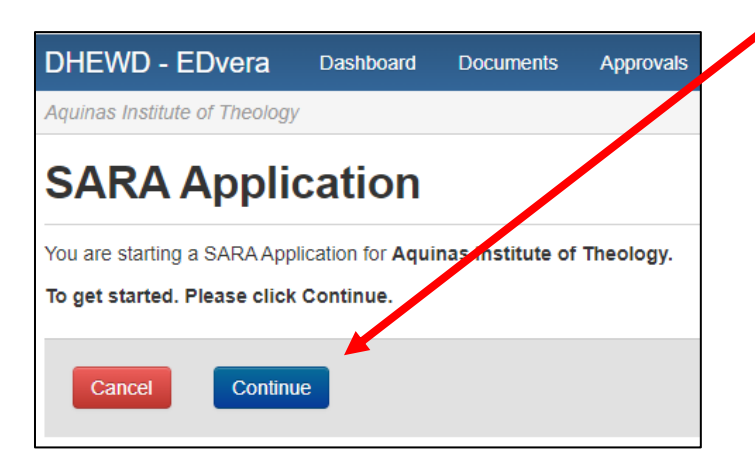

- 6. The SARA Application page will open. There are four tabs at the top of the form:
  - Submission upload documents and copy URLs for review
  - Comments add questions and review comments from staff
  - Status indicates where the document is in the review process
  - History saved versions of the application at each status change

| DHEWD - EDvera                | Dashboard                            | Documents                              | Approvals                                                                            |
|-------------------------------|--------------------------------------|----------------------------------------|--------------------------------------------------------------------------------------|
| Aquinas Institute of Theology | /                                    | _                                      | _                                                                                    |
| SARK App                      | cation                               | •                                      |                                                                                      |
| Submission Comments           | s 🕕 Status                           | Unsubmitted                            | History                                                                              |
| 1. Upload the completed S/    | ARA Application,<br>& drop here or o | , including all req<br>click to choose | quired initials and signature of the President/Chancellor or Chief Academic Officer. |

7. For Item 1, you may either drag the completed SARA application onto the box or you may click on the box "To attach a file drag & drop here or click to choose" and select the completed SARA application to add.

| DHEWD - EDVera Dashboard Documents Approvals                                                                                                    | 8      | MDHE -         |
|----------------------------------------------------------------------------------------------------|--------|----------------|
| Aquinas Institute of Theology                                                                                                    | Switch | Institutions - |
| SARA Application                                                                                                    |        | 🖶 Print        |
| Submission       Comments       O       Status       Unsidentified       History         1. Upload the completed SARA Applying including all required initials and signature of the President/Chancellor or Chief Academic Officer.       PDF         To attach a file drag & drop mere or circle to choose       + Copylying including all required initials and signature of the president/Chancellor or Chief Academic Officer. |        |                |

A successfully uploaded document will be seen on the Submission form:

| Aquinas Institute of Theology          SARA Application         Submission       Comments ()       Status: Unsubmitted       History         1. Upload the completed SARA Application, including all required initial and signature of the President/Chancellor or Chief Academic Officer.         Image: The same and the same and the same | DHEWD - E         | Dvera Dasl                             | hboard Documen                                     | ts Approvals                   |                                                            |
|----------------------------------------------------------------------------------------------------|-------------------|----------------------------------------|----------------------------------------------------|--------------------------------|------------------------------------------------------------|
| Submission       Comments ①       Status: Unsubmitted       History         1. Upload the completed SARA Application, including all required initial and signature of the President/Chancellor or Chief Academic Officer.         To attach a file drag & drop here or click to choose         Sample SARA Application pdf - Updated 11/01/2021 03:11PM                                                                                                    | Aquinas Institute | of Theology                            |                                                    |                                |                                                            |
| 1. Upload the completed SARA Application, including all required initial and signature of the President/Chancellor or Chief Academic Officer.  To attach a file drag & drop here or click to choose  Sample SAPA Application off-Lipdated 11/01/2021 03:11PM                                                                                                    | SARA A            |                                        | ion<br>Status: Unsubmitte                          | d History                      |                                                            |
| Sample SADA Application pdf - Updated 11/01/2021 03:11DM                                                                                                    | 1. Upload the co  | ompleted SARA Ap<br>a file drag & drop | plication, including all<br>here or click to choos | required initial and signative | ure of the President/Chancellor or Chief Academic Officer. |
|                                                                                                    | Sample SA         | ARA Application.pdf                    | f - Updated 11/01/202                              | 1 03:11PM 💌                    |                                                            |

Staff encourage users to go to the bottom of the page and click the "Save" button after <u>each</u> document or URL added to the Submission tab to ensure all work is saved in the event of technical issues.

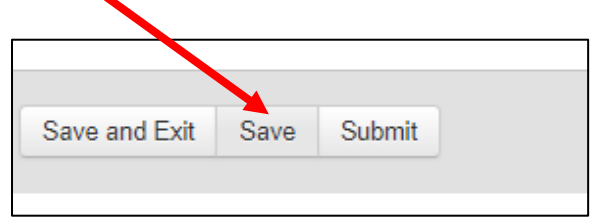

8. For Item 2, repeat the actions for Item 1, but the document to be uploaded will be the school's most recently calculated USDE financial composite score. Please note, if the institution participates in Title IV, schools upload a screen shot or the most recently uploaded score on the Federal Student Aid website (<u>https://studentaid.gov/data-center/school/composite-scores</u>).

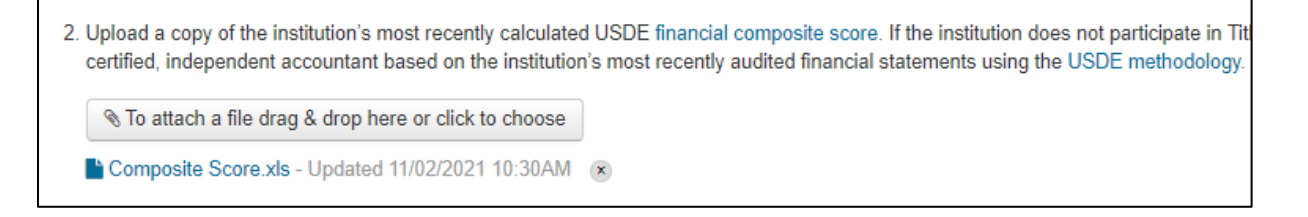

In the event an institution's score on the official website does not meet or exceed the minimum threshold to be deemed financially responsible, you may upload a recalculated score from the USDE (USDE letter or email) that uses more recent information from verified financial statements.

For non-Title IV institutions, the DHEWD will only accept a composite score calculated by an independent accountant using the <u>USDE methodology</u> based on the institution's most recently audited financial statements.

- **9.** For Item 3, you will copy and paste the URL to the school's complaint policy that meets ther equirements for students enrolled under SARA. In general, a compliant policy is:
  - a. Available on the institution's website to current and potential SARA students
  - b. Identifies the process students enrolled under SARA should use when filing a complaint with the institution. The process should specify the method of filing the complaint (online through a portal, email, etc.) and to whom the complaint should be sent (can be a specific person, title-holder, or office).

c. In the event a student is dissatisfied with the resolution, the policy should provide students with a link to the <u>formal complaint process</u> to follow with the Missouri Department of Higher Education and Workforce Development.

| 3. | Copy the URL of the institution's SARA complaint policy in the text box:                                   |
|----|----------------------------------------------------------------------------------------------------|
|    | https://resources.finalsite.net/images/v1600457555/aiedu/xsjcjf1wqkgujt6iwazl/202009-16AcademicHandbookpdf |

**10.**For Item 4, repeat the actions for Item 3, but the link will be to the school's professional licensure disclosures, if applicable.

Copy the URL of the institution's professional licensure disclosure page (if applicable): https://online.missouri.edu/about/licensure-and-disclosures

- **11.**For Item 5, institutions may upload any additional documentation to support the application by using the same process noted for Items 1 and 2.
- **12.**When all necessary Items have been added/uploaded, first click "Save" then click the "Submit" button. This submits the document synchronously to DHEWD staff, who receive notification from the system.

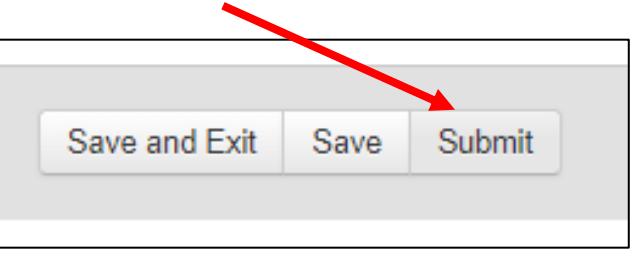

The Status of the document should now read "Pending Payment."

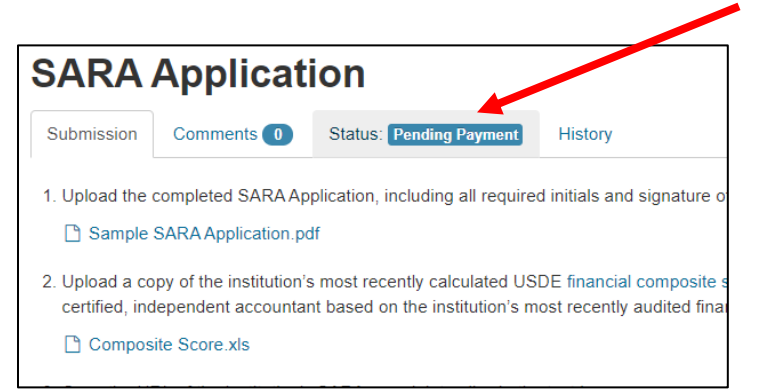

**13.**If the application is complete, DHEWD will send the primary SARA contact the URL to the Department's new e-payment portal. No more checks!

From the dropdown menu, select the SARA Renewal Fee (or SARA Initial Application Fee):

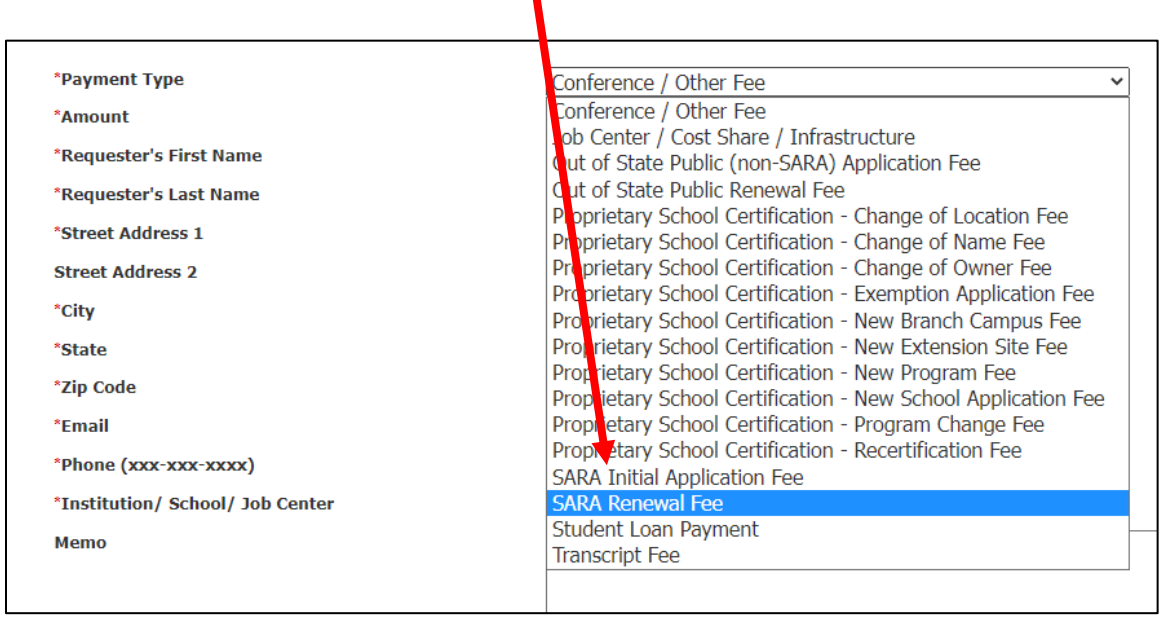

**14.**Complete the form information. Note the payment portal is separate from EDvera, so the "Responder's" information may or may not be the primary or secondary SARA contact.

| Payments                                                       |                                                                                                    |  |  |  |  |  |  |
|----------------------------------------------------------------|----------------------------------------------------------------------------------------------------|--|--|--|--|--|--|
| Please use the following to make a payment to the Missouri Dep | Please use the following to make a payment to the Missouri Department of Higher Education and Workforce Development. For questions, please contact: dhewd.fin.helpdesk@dhewd.mo.gov |  |  |  |  |  |  |
| *Payment Type                                                  | SARA Renewal Fee                                                                                                    |  |  |  |  |  |  |
| *Amount                                                        | \$500.00                                                                                                    |  |  |  |  |  |  |
| *Requester's First Name                                        | Laura                                                                                                    |  |  |  |  |  |  |
| *Requester's Last Name                                         | Vedenhaupt                                                                                                    |  |  |  |  |  |  |
| *Street Address 1                                              | 301 W High Street 8th Floo                                                                                                    |  |  |  |  |  |  |
| Street Address 2                                               | Suite 840                                                                                                    |  |  |  |  |  |  |
| *City                                                          | Jefferson City                                                                                                    |  |  |  |  |  |  |
| *State                                                         | MO ~                                                                                                    |  |  |  |  |  |  |
| *Zip Code                                                      | 65101                                                                                                    |  |  |  |  |  |  |
| *Email                                                         | laura.vedenhaupt@dhewd.mo.gov                                                                                                    |  |  |  |  |  |  |
| *Phone (xxx-xxx-xxxx)                                          | 573-751-2361                                                                                                    |  |  |  |  |  |  |
| *Institution/ School/ Job Center                               | Test SARA Institution                                                                                                    |  |  |  |  |  |  |
| Memo                                                           | SARA renewal                                                                                                    |  |  |  |  |  |  |
|                                                                |                                                                                                    |  |  |  |  |  |  |
|                                                                |                                                                                                    |  |  |  |  |  |  |
|                                                                | Fields marked with an asterisk(*) are required                                                                                                    |  |  |  |  |  |  |
|                                                                | Proceed to Payment Information                                                                                                    |  |  |  |  |  |  |
|                                                                |                                                                                                    |  |  |  |  |  |  |
|                                                                |                                                                                                    |  |  |  |  |  |  |

Click the "Proceed to Payment Information" button when done. The next screen will ask for credit card/e-check information. Complete all required fields and click submit to finalize payment.

**15.**Staff will review the SARA application and supporting documents after payment is received. Please allow 24 hours for the payment to post to our logs. Once payment is received, DHEWD will change the Status of the application from "Pending Payment" to "Pending Approval."

You can check the status of your application by going to the Documents tab of your Dashboard:

| Do    | Documents |                     |                                            |                        |  |  |  |  |
|-------|-----------|---------------------|--------------------------------------------|------------------------|--|--|--|--|
| In Pr | ogres     | B Document Archive  |                                            |                        |  |  |  |  |
|       |           |                     |                                            |                        |  |  |  |  |
| Sear  | ch by:    | Name or For Q 2 Res | et Refine Search                           | No available actions - |  |  |  |  |
|       |           |                     |                                            |                        |  |  |  |  |
|       |           | ▼ Name              | ≑ For                                      | Status                 |  |  |  |  |
|       | ≡         | SARA Application    | Aquinas Institute of Theology (2021-11-02) | Pending Approval       |  |  |  |  |

**16.**If there are any issues with the application, staff will identify the issues in the Comments section then Revert the document to the institution for correction/update

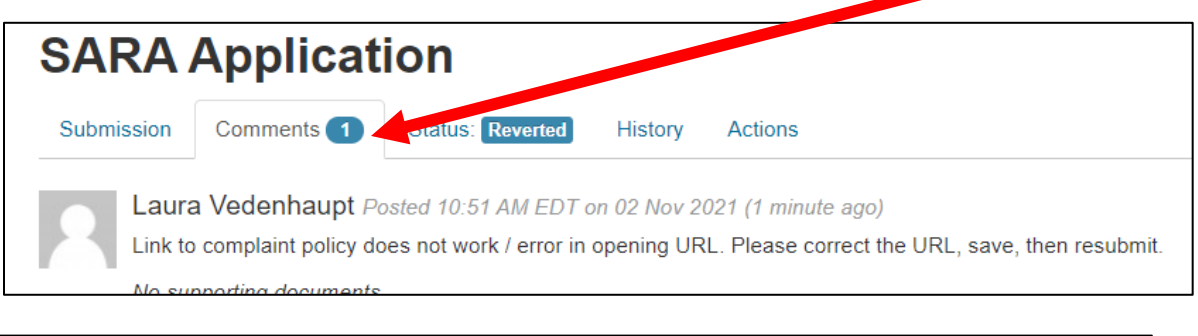

| Doc     | Documents |                      |                                            |             |      |  |  |  |
|---------|-----------|----------------------|--------------------------------------------|-------------|------|--|--|--|
| In Prog | ress      | Document Archive     |                                            |             |      |  |  |  |
| Search  | n by: N   | Name or For Q CReset | Refine Search No available a               | actions 🗸 🕇 | Star |  |  |  |
|         |           | ▼ Name               | l ≑ For                                    | tatus       |      |  |  |  |
|         |           | SARA Application     | Aquinas Institute of Theology (2021-11-02) | Reverted    |      |  |  |  |
| 0       |           |                      |                                            | 05          | 1.1  |  |  |  |

**17.**To make corrections, open the document from the Documents tab. Upload corrected documents, links, or other documentation to support the application, then click "save" at the bottom of the page. Click on the "Comments" tab and provide a response in the text box then click "Add Comment."

| SARA Application                                                                                                    |                       |         |         |                   |  |  |  |
|----------------------------------------------------------------------------------------------------|-----------------------|---------|---------|-------------------|--|--|--|
| Submission Comments 1                                                                                                    | Status: Reverted      | History | Actions |                   |  |  |  |
| Laura Vedenhaupt Posted 10:51 AM EDT on 02 Nov 2021 (1 minute ago)<br>Link to complaint policy does not work / error in opening URL. Please correct the URL, save, then resubmit.<br>No supporting documents. |                       |         |         |                   |  |  |  |
| ₿Ⅰ型ᢒ≣▼≧▼                                                                                                    |                       | Tx 🕆 🖉  |         | $\langle \rangle$ |  |  |  |
| URL corrected on form.                                                                                                    |                       |         |         |                   |  |  |  |
|                                                                                                    |                       |         |         |                   |  |  |  |
| n                                                                                                    |                       |         |         |                   |  |  |  |
| ♥ To attach a file drag & drop he                                                                                                    | re or click to choose |         |         |                   |  |  |  |
| Add comment                                                                                                    |                       |         |         |                   |  |  |  |
|                                                                                                    |                       |         |         |                   |  |  |  |

**18.**To resubmit the corrected document, click on the "Actions" tab that is now available at the top of the document.

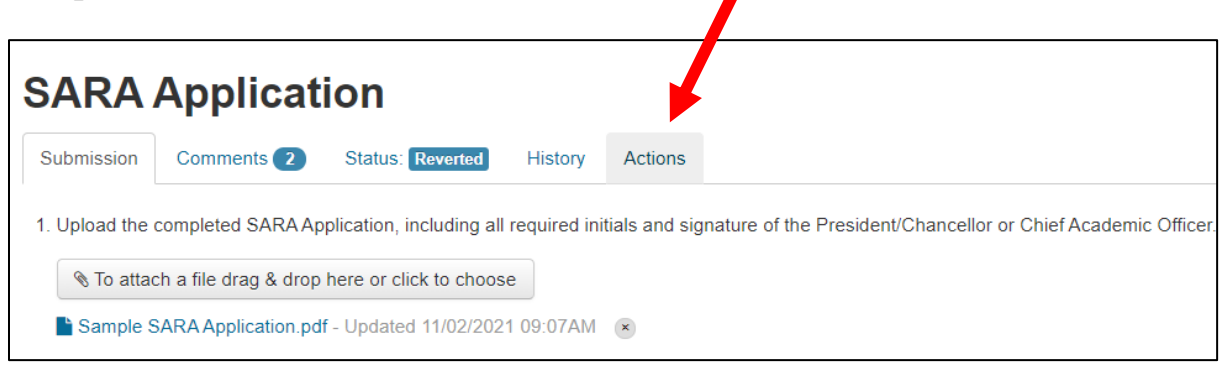

19.Click "Re-Submit."

| SARA Application |          |             |                  |              |               |            |             |                |
|------------------|----------|-------------|------------------|--------------|---------------|------------|-------------|----------------|
| Submission       | Comments | 2 Statu     | IS: Reverted     | History      | Actions       |            |             |                |
|                  | Action   | Re-Submit   |                  |              |               |            |             |                |
|                  | 7        | here are no | additional field | s to complet | e for this ac | tion. Clic | k "Resubmit | " to continue. |
|                  |          | Resubmit    |                  |              |               |            |             |                |

**20.**After review and approval by DHEWD staff, the document will be placed into the "Document Archive" tab.

| DHEWD - EDvera               | Dashboard [ | Documents Approvals                |          | 3                          |
|------------------------------|-------------|------------------------------------|----------|----------------------------|
| Aquinas Institute of Theolog |             |                                    |          | Switch                     |
| Documents                    | Archive     |                                    |          |                            |
| Search by: Name or For       | Q :         | C Reset Refine Search              |          | No available actions - + 9 |
| 🗌 🚽 Name                     |             | For                                |          | Status                     |
| □                            | on          | Aquinas Institute of Theology (202 | 1-11-02) | Approved                   |

**21.**DHEWD will notify NC-SARA the institution is approved to participate in SARA. NC-SARA will then contact the institution via email with a link to that organization's payment portal. Once that payment is received, the school will receive notification of renewal for another year.